## 局域网 APP 软件 General\_P3.3.0 操作说明

Android 系统(下载平台:360 手机助手,OPPO 软件商店) 苹果 APP(下载搜索 POOSLED,找到对应的软件 General\_P3.3.0) 功能:局域网内发送,更新加油站油品信息(数量上限:255)

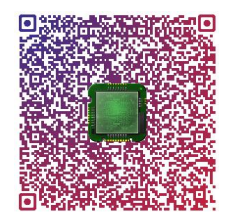

一、油价 TCP-RF 局域网无线连接图示:

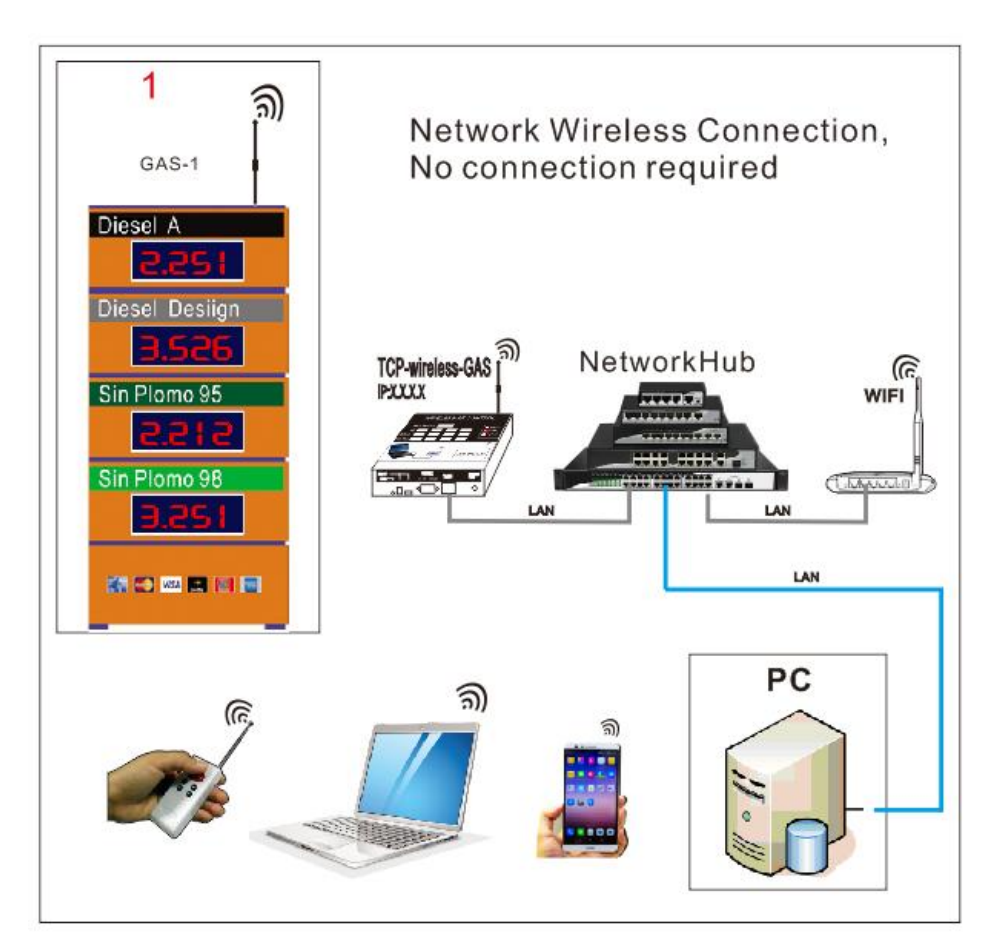

二、油价屏按上图连接完成后,先要设置好 IP 地址;

## 设置 IP 的方式有两方式:1、通过电脑 PC 设置; 2、手机端设置。

1) 通过电脑 PC 段设置 IP 信息:运行 IP Set,点击"Search",搜索到在线控制卡,也许 在线控制卡有多个,为了准确设置,必须把其他不需要设置的控制卡断开网络,只留下需要 设置的控制卡。双击搜索到的需要设置的控制卡,按需要设置好显示屏的 IP 地址。(手提电 脑必须先设定固定 IP 信息,然后设置显示屏的 IP 地址。必须要在同一个网段内,否则不能 正常通信发送内容。)

| seneral_Configu |                            |            |                   |
|-----------------|----------------------------|------------|-------------------|
| Nac             | IP (2)                     | Mac:       | 0c-01-f3-af-b7-4e |
| )c-01-f3-af-b   | 7-4e 192.168.0.110         | Work mode: | 2.UDP 🔹           |
| he system s     | earches for 1 control card | Gateway:   | 192.168.0.2       |
| hat need to     | be set. If there are many, | Sub_Mask:  | 255.255.255.0     |
| lease close     | the others.                | IP:        | 192.168. 0 .110   |
|                 | Double click (1)           | Port:      | 10006             |
|                 |                            | Server IP: | 0.0.0.0           |
| ſ               | Soarch/Not)                |            | Sotting           |

- 1、Work mkde:UDP (不需要更改,指定需要 UDP 模式)
- 2、Gateway: 按需要设置与局域网相同
- 3、Sub\_Mask: 按需要设置与局域网相同
- 4、IP: 按需要设置与局域网相同网段内的不同 IP
- 5、Port:10006 (不需要更改,系统指定10006)

完成以上 IP 地址设置后,按 Setting,保存退出。

在开始—运行中输入: ping 192.168.0.110 -t, 如下图示,

运行正常,侧设置的 IP 成功。(如下图示)

C:\Windows\system32\ping.exe

| 正在 | Ping 192.168 | .0.20 具 | 有 32 字 | 节的数据:  |        |
|----|--------------|---------|--------|--------|--------|
| 来自 | 192.168.0.20 | 的回复:    | 字节=32  | 时间<1ms | TTL=64 |
| 来自 | 192.168.0.20 | 的回复:    | 字节=32  | 时间<1ms | TTL=64 |
| 来自 | 192.168.0.20 | 的回复:    | 字节=32  | 时间<1ms | TTL=64 |
| 来自 | 192.168.0.20 | 的回复:    | 字节=32  | 时间<1ms | TTL=64 |
| 来自 | 192.168.0.20 | 的回复:    | 字节=32  | 时间<1ms | TTL=64 |
| 来自 | 192.168.0.20 | 的回复:    | 字节=32  | 时间<1ms | TTL=64 |
| 来自 | 192.168.0.20 | 的回复:    | 字节=32  | 时间<1ms | TTL=64 |
| 来自 | 192.168.0.20 | 的回复:    | 字节=32  | 时间<1ms | TTL=64 |
| 来自 | 192.168.0.20 | 的回复:    | 字节=32  | 时间<1ms | TTL=64 |
|    |              |         |        |        |        |

UUSLED

17 VA 41C

2) 通过手机段设置 IP 信息:查看手机接入 WIFI 的 IP 地址(不同型号的安卓手机会有点不同),并截屏保存下来,方便查看,如下图示,打开手机已经连接上的 WIFI 名称—显示高级选项—选择静态 IP—记录好并截图好 IP 地址和网关(一会设置显示屏 IP 时有用到)—保存

| 后退出。                                  |          | _                      |     |
|---------------------------------------|----------|------------------------|-----|
| $\leftarrow$ wlan                     | :        | $\leftarrow$ poosled-3 |     |
| WLAN                                  |          | (未更改)                  | Ø   |
| 利用 WLAN 外表<br>POOSLED-3<br>连接 (网络质量好) | <b></b>  | ✓ 显示高级选项               |     |
| TP-LINK_2812<br>开放                    | ((-      | 代理                     | 无 > |
| Mikrotik_5F5C053AA583<br>开放           | <b>(</b> | IP                     | 静态> |
| vivo iQOO<br>加密                       |          | IP 地址                  |     |
| <b>一楼车间</b><br>加密                     |          | 192.168.1.106          |     |
| <b>D601</b><br>加密                     | (i)      | 网关                     | ×   |
| XGLH<br>加密                            |          | 192.168.1.1            |     |
| 添加其他网络                                |          | 取消                     | 保存  |

四、在手机 APP 搜索 General\_P3.3.0 下载并运行局域网操作软件

1、软件下载完成后,点击"运行",(注:操作电脑或手机必须和显示屏在同一局域网上,并同一网段内运行)。

2、运行软件后,会自动搜索到已经在线的显示屏,若同一个局域网内安装有多个屏,会搜索 到多个显示屏的 IP 地址列表,点击需要输入信息的对应 IP 的显示屏,可以按需要编辑好油

品价格,完成后,按 SEND 发送到显示屏。如下图示:

| ".d ≥d © X © h≤ h."     | 歯で 💷 11:43                     | ▝ᆐᆥᆐᅊᅕᅈᅊ                                                                                    | ঞ্চ ত 💼 11:43 |
|-------------------------|--------------------------------|---------------------------------------------------------------------------------------------|---------------|
| General_P3.3.0          |                                | General_P3.3.0                                                                              |               |
| 20168.2<br>現象到在<br>地址,可 | 55.112/1 P3<br>线显示屏IP<br>以点击进入 | OBJ: 192.168.25<br>92#: 6.78<br>95#: 7.84<br>98#: 8.76<br>0#: 6.86<br>称<br>:<br>:<br>:<br>: | 5.112 P3      |
| Refresh                 | Cancel                         | Setting                                                                                     | Send          |

五、显示屏 IP 地址设置,按 Seting 进入设置页面,

1、Gateway: 设置和你的手机一样的网关

2、Sub\_Mask: 按需要设置与局域网相同,或是0.0.0.0,默认不用设置

3、IP:设置和你的手机同一网段 IP,前三位相同,第4位不同,第4位若有其他设备重复,可以在 2-255 数值之间设置。具体如下图示:

| ************************************** | ▲● <b>●</b> ≦≈≈h×h× | ප ස්ර∎⊡11:44          |                | E & @ 🖬 🗆 11:44     |
|----------------------------------------|---------------------|-----------------------|----------------|---------------------|
| ← POOSLED-3                            | General_P3.3.       | 0                     | General_P3.3.0 |                     |
| (东更改) 0                                | OBJ: 192.           | 168.255.110 P3        | OBJ: 192.1     | 168.255.110 P3      |
| 🛃 显示高级遗项                               | Mac:                | 0C-45-30-00-FA-6E     | Mac:           | 0C-45-30-00-FA-6E   |
| 代理 无                                   | > Work mode:        | 2.UDP                 | Work mode:     | 2.UDP               |
| P 時态                                   | > Gateway:          | 192 . 168 . 255 . 1   | Gateway:       | 192 . 168 . 1 . 1   |
| IP地址<br>192.168.1.106                  | Sub-Mask:           | 0 . 0 . 0 . 0         | Sub_Mask:      | 0.0.0.0             |
| 网关                                     | TP:>                | 192 . 168 . 255 . 110 | IP:            | 192 . 168 . 1 (110) |
| 192.168.1.1                            | Port:               | 10006                 | Port:          | 10006               |
| 取消 保存                                  | 485 Add:            | 1                     | 485 Add:       | 1                   |
| **>>**>>**>*************************   | Baud:               | 9600                  | Baud:          | 9600                |
| 1 2 3 4 5 6 7 8 9                      | 0<br>Brightness:    | 7 / 0                 | Brightness:    | 7 / 0               |
| qwertyuio                              | P Password:         | Disab                 | Password:      | Disab               |
| asdfghjkl                              |                     | Remember              |                | Remember            |
| ☆ z x c v b n m <                      | C/C Style:          | 0.ALL                 | C/C Style:     | 0.ALL               |
| ?123 ,                                 | Set time            | Save                  | Set time       | Save                |

以上显示屏 IP 设置完成后,按 Save 保存退出。

六、再打开信息页面,就可以更改油品信息及油价信息了,完成后,按 Send 发送到显示屏。 (重要功能说明:预约改价功能:可以选择需要更新价格的时间,实现预约自动修改价格, 比喻:现在时间是 12:00,需要晚上 00:00 更新价格,则 Update:00:00。选择 Now,

是即时改价。)

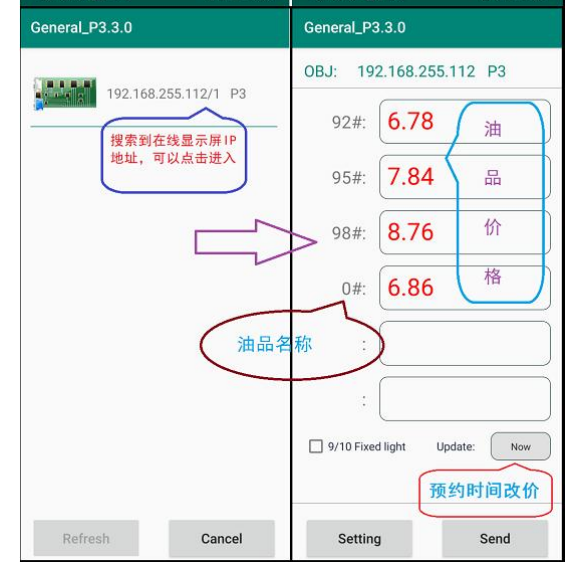

七、关于软件升级:当你打开软件,系统会自动提醒升级,你选择 Download 即可。